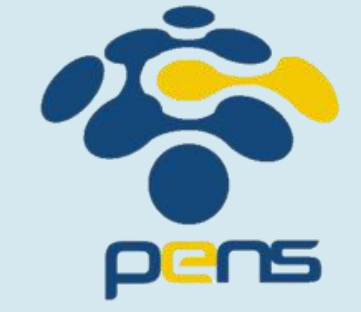

Pertemuan 10

# FIREBASE PADA FLUTTER

Yunia Ikawati

Workshop Pemrograman Perangkat Bergerak

### **Tujuan Pembelajaran**

01

Memahami konsep Firebase terutama notifikasi 02

Integrasi Firebase pada Flutter 03

Membuat aplikasi flutter dengan notifikasi pada firebase

### **Firebase**

- Firebase adalah platform Backend-as-a-Service (BaaS) dari Google yang menyediakan berbagai layanan seperti database, otentikasi, penyimpanan file, hosting, dan push notification.
- Firebase menghubungkan aplikasi Flutter ke layanan-layanan yang disediakan Firebase untuk menambahkan fitur backend tanpa perlu membangun server sendiri.

### Mengapa Menggunakan Firebase di Flutter?

- Realtime Database dan Firestore → Menyimpan dan mengambil data pengguna secara real-time.
- Firebase Authentication  $\rightarrow$  Login/Sign up dengan email, Google, Facebook, dll.
- Cloud Storage  $\rightarrow$  Menyimpan file (foto, video) ke cloud.
- Firebase Messaging (FCM)  $\rightarrow$  Kirim dan terima push notification.
- **Crashlytics**  $\rightarrow$  Mendeteksi error di aplikasi secara otomatis.
- Analytics  $\rightarrow$  Lacak aktivitas pengguna di dalam aplikasi.

# Firebase Cloud Messaging (FCM)

 Firebase Cloud Messaging (FCM) adalah layanan yang memungkinkan pengembang aplikasi untuk mengirimkan notifikasi push ke perangkat pengguna secara real-time.

### Integrasi Firebase pada Flutter

- 1. Langkah 1: Instal alat command line yang diperlukan
- 2. Langkah 2: Konfigurasikan aplikasi Anda untuk menggunakan Firebase
- 3. Langkah 3: Lakukan inisialisasi Firebase di aplikasi Anda
- 4. Langkah 4: Tambahkan plugin Firebase

### Langkah 1: Instal alat command line yang diperlukan

1. Instal Firebase CLI .

2. Login ke Firebase menggunakan akun Google Anda dengan menjalankan perintah berikut:

\$ firebase login

3. Instal FlutterFire CLI dengan menjalankan perintah berikut dari direktori mana saja:

\$ dart pub global activate flutterfire\_cli

## Install Firebase CLI

Firebase CLI adalah alat baris perintah yang digunakan untuk berinteraksi dengan proyek Firebase Anda. Untuk mengunduhnya, ikuti langkah-langkah berikut:

- 1. Buka terminal Anda.
- 2. Jalankan perintah berikut untuk menginstal Firebase CLI secara global di sistem

#### npm install -g firebase-tools

- 3. Setelah instalasi selesai, Anda dapat memverifikasi bahwa Firebase CLI terinstal dengan menjalankan perintah berikut: **firebase --version**
- 4. Anda akan melihat versi Firebase CLI yang terinstal di sistem Anda.

| C:\WINDOWS\system32\c × + ✓ − □                                                                | × |  |  |  |
|------------------------------------------------------------------------------------------------|---|--|--|--|
| Microsoft Windows [Version 10.0.26100.3775]<br>(c) Microsoft Corporation. All rights reserved. |   |  |  |  |
| C:\Users\yunia>npm install -g firebase-tools                                                   |   |  |  |  |
| added 631 packages in 32s                                                                      |   |  |  |  |
| 70 packages are looking for funding<br>run `npm fund` for details                              |   |  |  |  |
| C:\Users\yunia>firebaseversion<br>14.2.1                                                       |   |  |  |  |
| C:\Users\yunia>                                                                                |   |  |  |  |

## Login ke Firebase menggunakan akun Google

Login ke firebase menggunakan
 \$ fire

\$ firebase login

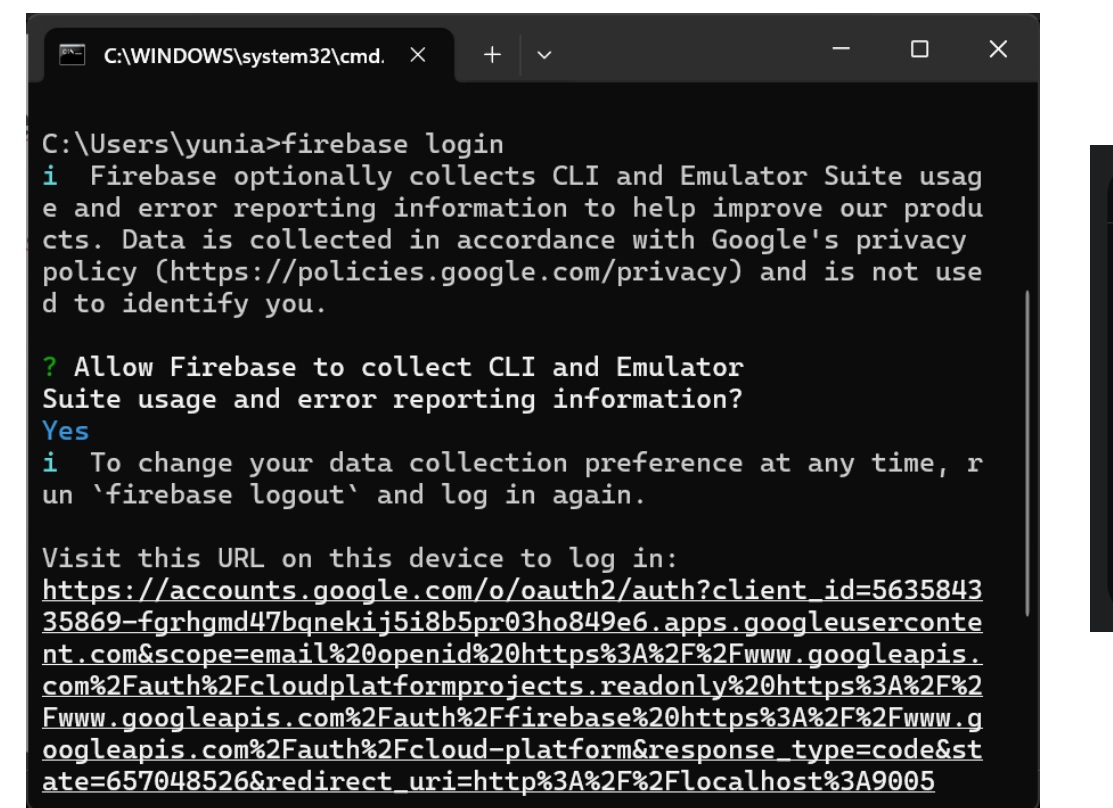

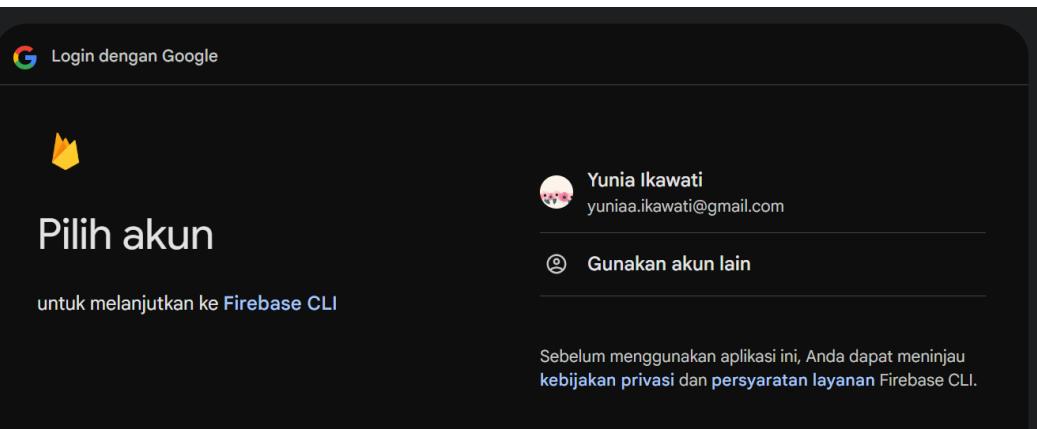

## Instal FlutterFire CLI

FlutterFire CLI adalah alat baris perintah yang digunakan untuk mengonfigurasi proyek Flutter dengan Firebase.

- 1. Buka terminal Anda.
- 2. Jalankan perintah berikut untuk menginstal FlutterFire CLI: dart pub global activate flutterfire\_cli
- Setelah instalasi selesai, Anda akan melihat versi FlutterFire CLI yang terinstal di sistem Anda.

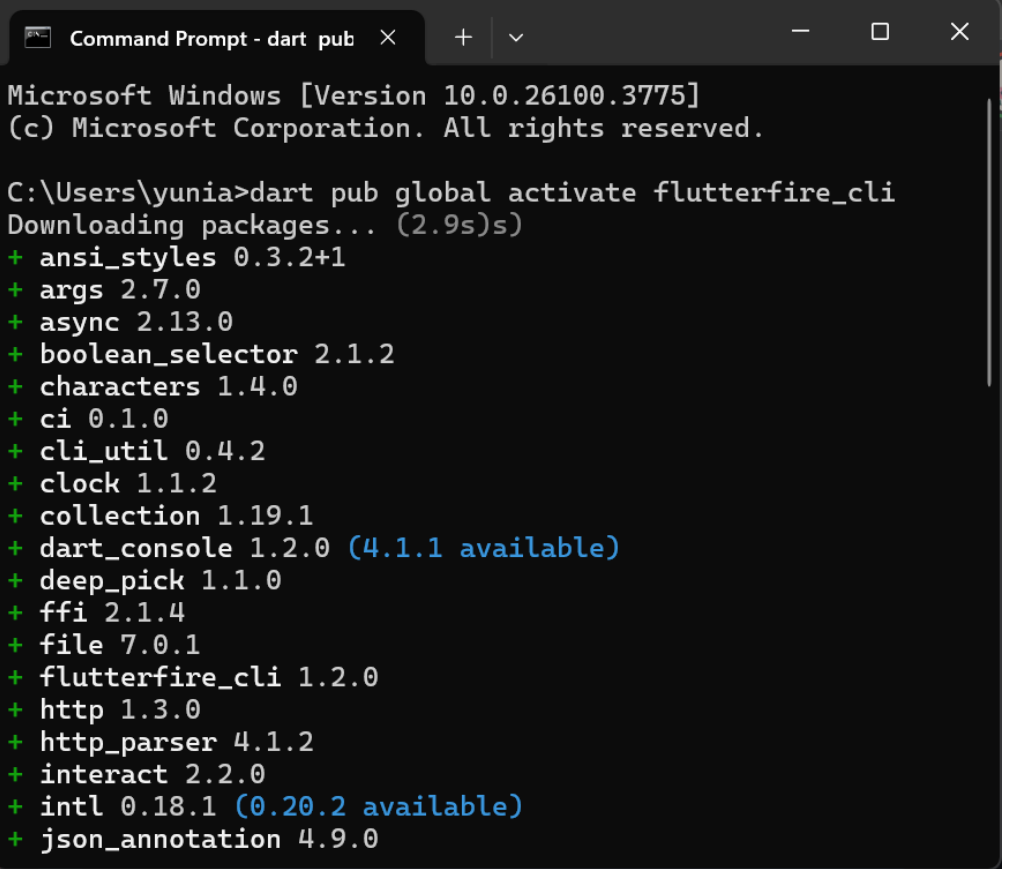

Activated flutterfire\_cli 1.2.0.

### **Membuat Project Flutter**

1. Buat project Flutter baru dengan nama flutter\_firebase\_kts.

### flutter create flutter\_firebase\_kts

cd flutter\_firebase\_kts

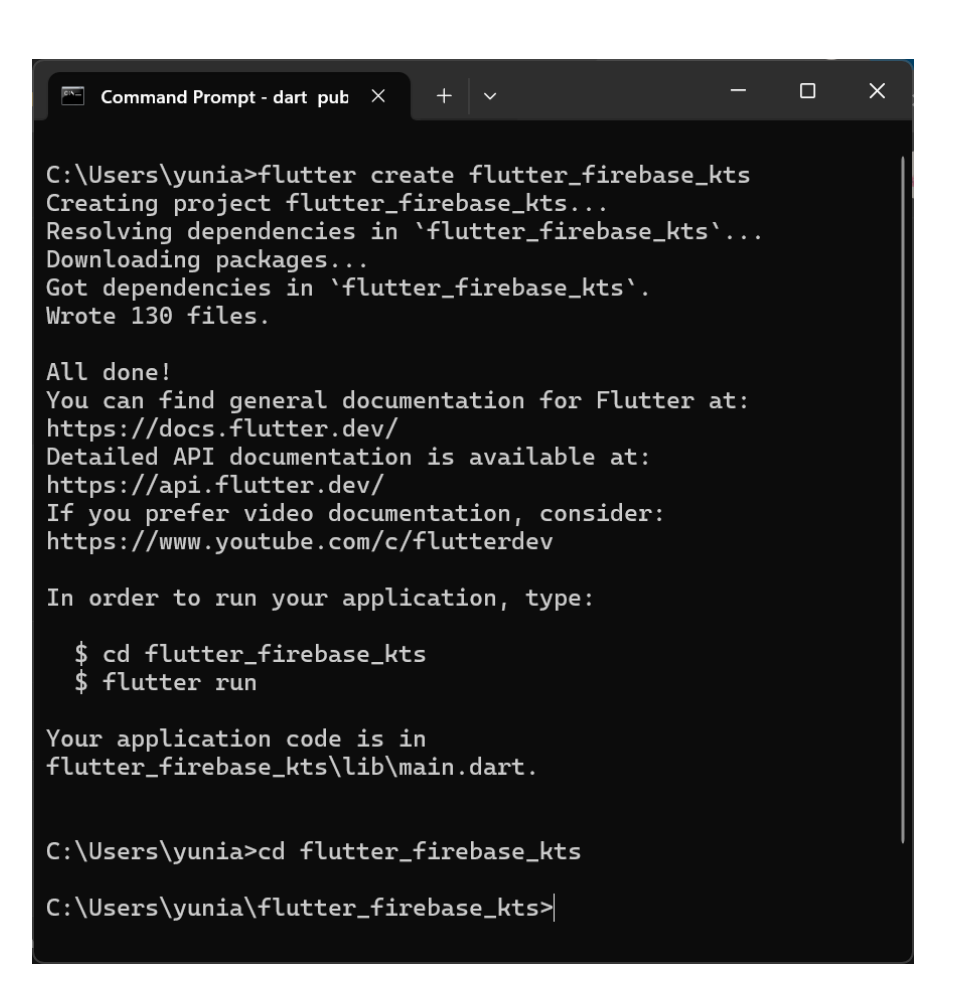

## **Membuat Project Flutter**

2. Buka file pubspec.yaml dan tambahkan dependensi yang diperlukan untuk Firebase:

firebase\_core: ^2.16.0
firebase\_messaging: ^14.7.0
cloud\_firestore: ^4.17.5

3. jalankan perintah berikut pada terminal untuk menginstal dependensi:

flutter pub get

| EXPLORER ···                    | AndroidManifest.xml K MainActivity.kt 🌣 gradle-wrapper.properties K build.gradle.kts | andro            |  |
|---------------------------------|--------------------------------------------------------------------------------------|------------------|--|
| FLUTTER_FIREBASE_KTS            | ! pubspec.yaml                                                                       |                  |  |
| ∼ android                       | 5 environment:                                                                       |                  |  |
| 🥰 gradlew.bat                   | 6 sdk: ">=3.0.0 <4.0.0"                                                              |                  |  |
| Iocal.properties                |                                                                                      |                  |  |
| settings.gradle.kts             | 8 dependencies:                                                                      |                  |  |
| > ios                           | 9 flutter:                                                                           |                  |  |
| ∽ lib                           |                                                                                      |                  |  |
| 🔊 main.dart                     | 12 firebase_core: ^2.16.0                                                            |                  |  |
| > linux                         | 13 firebase_messaging: ^14.7.0                                                       |                  |  |
| > macos                         | 14 cloud_firestore: ^4.17.5                                                          |                  |  |
| > test                          |                                                                                      |                  |  |
| > web                           | 16 firebase_database: ^10.5.7                                                        |                  |  |
| > windows                       | 18 # Additional dependencies if needed (example for UI enhancements).                |                  |  |
| ■ .flutter-plugins              | 19 provider: ^6.0.5                                                                  | provider: ^6.0.5 |  |
| ■ .flutter-plugins-dependencies | 20 http: ^1.0.0 # Optional for making API requests (if needed).                      |                  |  |
| • .gitignore                    | 21                                                                                   |                  |  |
| ≡ .metadata                     | 22 dev_dependencies:                                                                 |                  |  |
| ! analysis_options.yaml         | 23 flutter_test:<br>24 sdk: flutter                                                  |                  |  |
| flutter_firebase_kts.iml        | 25                                                                                   |                  |  |
| ≡ pubspec.lock                  | 26 flutter:                                                                          |                  |  |
| ! pubspec.yaml                  | 27 uses-material-design: true                                                        |                  |  |
| README md                       | 28                                                                                   |                  |  |

- 1. Buat Project di Firebase Console
  - Masuk ke Firebase Console (https://console.firebase.google.com/).
  - Buat proyek baru dengan nama :

#### flutter firebase kts.

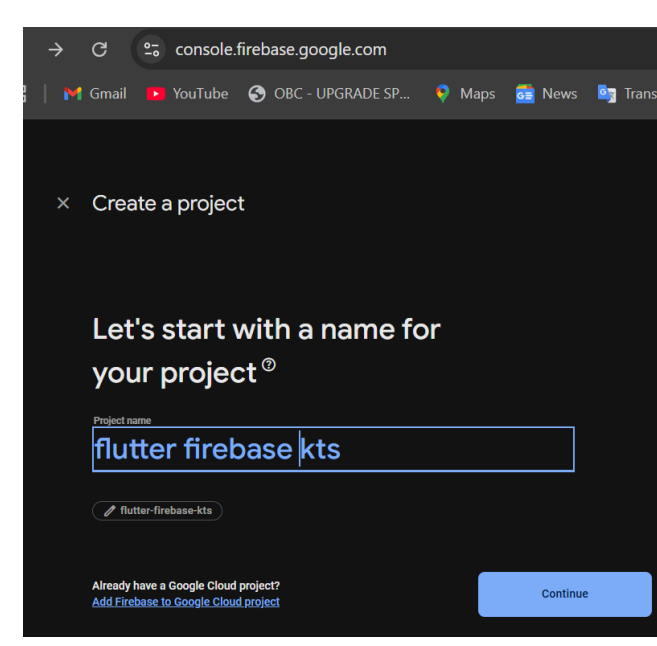

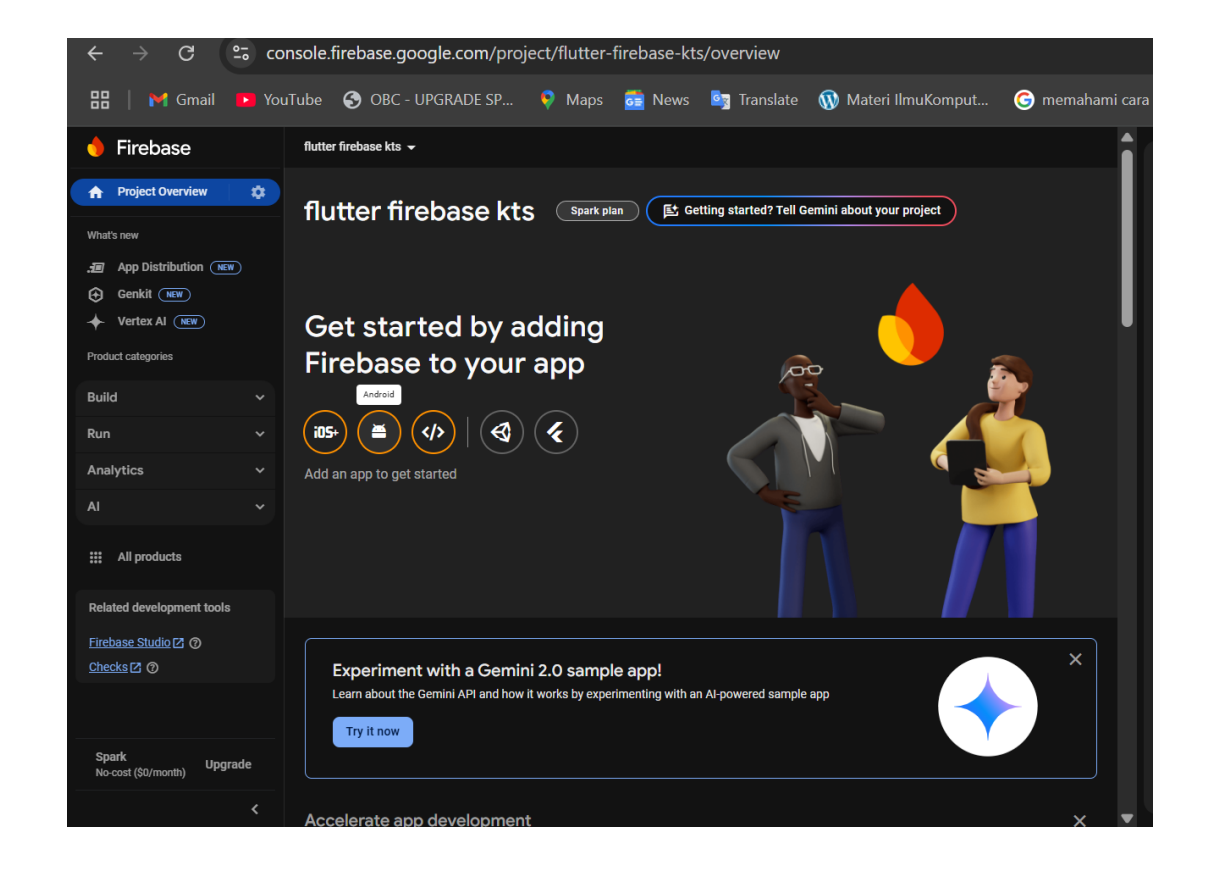

#### 1. Buat Project di Firebase Console

- Ikuti petunjuk untuk menambahkan aplikasi Android ke Firebase.
- Unduh file google-services.json dan tempatkan di dalam folder android/app/ di proyek Flutter Anda.

ons for Android Studio below | Unity 🔼 C++

MyApplication [My Application]

🖉 .aitiar

🕅 aradle

| × Add Firebase to your Android app                         | × Add Firebase to your Android app                                                             |  |
|------------------------------------------------------------|------------------------------------------------------------------------------------------------|--|
| 1 Register app                                             | Register app Android package name: com.example.flutter_firebase_kts                            |  |
| Android package name @<br>com.example.flutter_firebase_kts | 2 Download and then add config file Instru<br>Download google-services.json                    |  |
| App nickname (optional) ⑦ My Android App                   | Switch to the Project view in Android Studio to see<br>your project root directory.            |  |
| Debug signing certificate SHA-1 (optional) ⑦               | Move your downloaded google-services.json file<br>into your module (app-level) root directory. |  |
| 00:00:00:00:00:00:00:00:00:00:00:00:00:                    | google-services.json                                                                           |  |
| Register app                                               | Next                                                                                           |  |

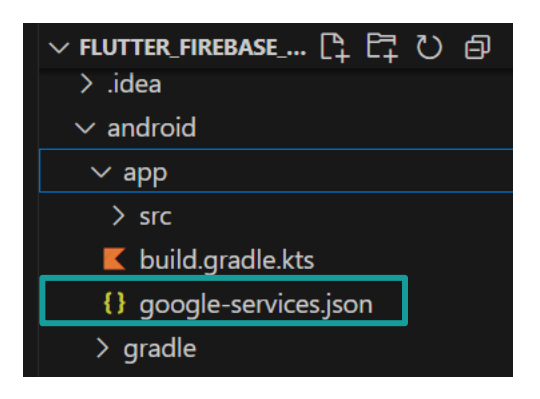

2. Konfigurasi android/build.gradle.kts

Edit file android/build.gradle untuk menambahkan plugin google-services di bagian dependencie

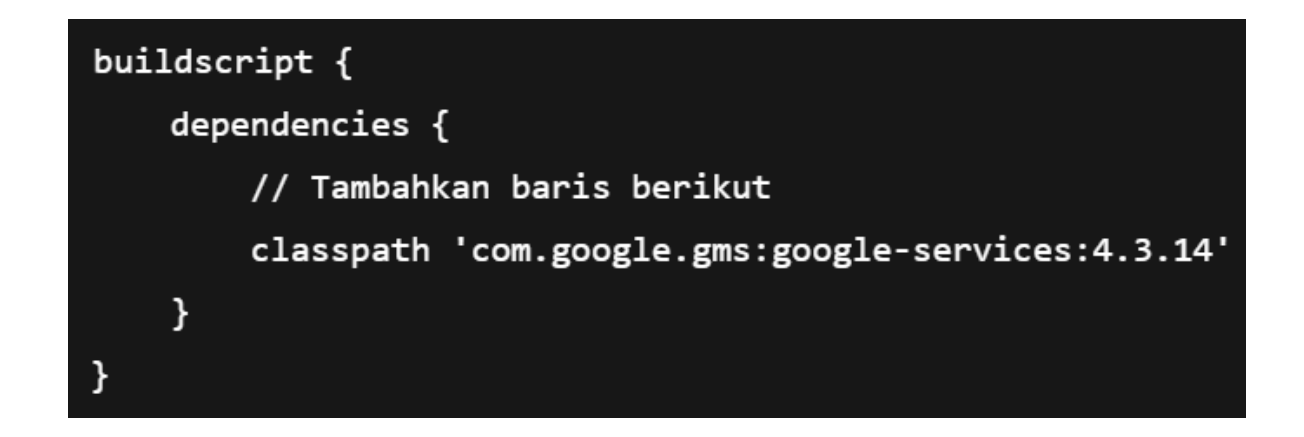

3. Konfigurasi android/app/build.gradle.kts

Pada file android/app/build.gradle.kts, pastikan untuk menambahkan plugin googleservices di bagian bawah file:

plugins {

id("com.android.application")
id("com.google.gms.google-services") // Plugin untuk Firebase
kotlin("android") // Plugin untuk Kotlin

4. Menambahkan Firebase SDK. Pastikan Anda menambahkan Firebase SDK untuk Firebase Cloud Messaging dan Firestore pada file android/app/build.gradle:

#### dependencies {

// Firebase core
implementation("com.google.firebase:firebase-core:21.1.1")

// Firebase Messaging untuk notifikasi
implementation("com.google.firebase:firebase-messaging:23.1.2")

// Firebase Database untuk penyimpanan data
implementation("com.google.firebase:firebase-database:20.2.1")

// AndroidX library
implementation("androidx.core:core-ktx:1.10.1")
implementation("androidx.appcompat:appcompat:1.6.1")

// Material Design library
implementation("com.google.android.material:material:1.9.0")

## Inisialisasi Firebase di Aplikasi Flutter

 Inisialisasi Firebase di main.dart. Buka file lib/main.dart dan lakukan inisialisasi Firebase menggunakan firebase\_core dan konfigurasi notifikasi Firebase menggunakan firebase\_messaging:

Link download contoh file main.dart:

https://drive.google.com/drive/folders/1jDYhSzCBAP1xOShCwXxI1MCtkeTzqc5w?usp=sha ring

### Perbarui AndroidManifest.xml:

Pada flutter\_firebase\_kts\android\app\src\main\ AndroidManifest.xml

# Perbarui MainActivity.kt

• Pada

flutter\_firebase\_kts\android\app\src\main\kotlin\com\example\flutter\_firebase\_kts\M ainActivity.kt

```
package com.example.flutter_firebase_kts
import io.flutter.embedding.android.FlutterActivity
class MainActivity : FlutterActivity() {
}
```

### **Jalankan Proyek**

1. Bersihkan cache proyek: Jalankan pada terminal folder proyek

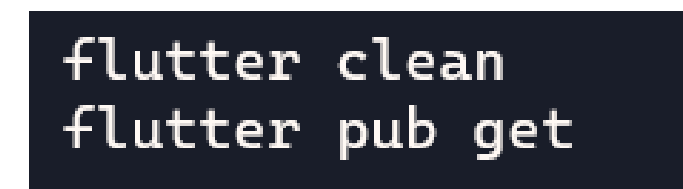

2. Jalankan aplikasi:

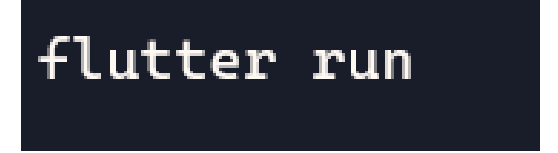

### Menyiapkan Firebase Console untuk Mengirim Notifikasi

- 1. Buka Firebase Console:
  - Kunjungi Firebase Console.
  - Pilih proyek Anda (flutter\_firebase\_kts).
  - Pilih Cloud Messaging di bagian menu sisi kiri.
- 2. Mengirim Notifikasi Push dari Firebase Console:
  - Klik Send your first message (atau tombol untuk mengirim pesan baru).
  - Isi Title dan Text dari notifikasi Anda (misalnya: "Hello World" dan "This is a test notification").
  - Pilih Target sebagai All Users atau pilih token perangkat tertentu jika Anda memiliki token FCM perangkat.
  - Klik Send.

### Menyiapkan Firebase Console untuk Mengirim Notifikasi

3. Cek Notifikasi di Emulator

Jika konfigurasi Firebase sudah benar dan aplikasi Anda aktif:

- 1. Emulator akan menerima notifikasi dan menampilkan pop-up banner.
- 2. Anda juga dapat melihat log di Logcat melalui Android Studio: Filter dengan kata kunci FirebaseMessaging untuk memverifikasi respons notifikasi.

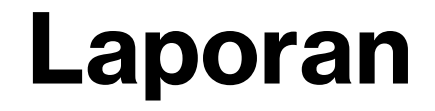

• Silahkan percobaan sebelumnya dikerjakan dan modiflah di bagian aplikasinya

### Referensi

- 1. <u>https://firebase.google.com/docs/flutter/setup?hl=id&platform=ios</u>
- 2. <u>https://www.youtube.com/watch?v=3L4scJmfnOg</u>
- 3. <u>https://medium.com/@yudasadewa8/push-notification-menggunakan-firebase-pada-flutter-mobile-development-2a9ea8f4c2e6</u>